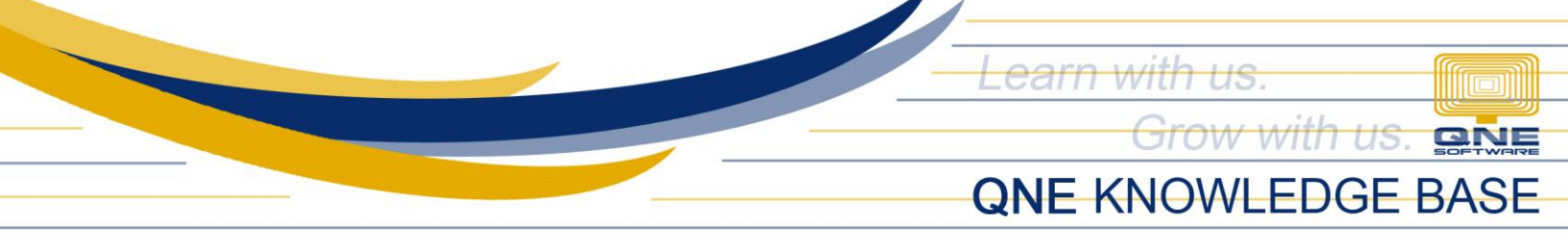

## How to set Supplier as Inactive

## Overview:

When Supplier is set to Inactive, it cannot be seen and selected when searching for Supplier in Account Payable and Purchases related Transactions and Reports.

## Procedure(s):

1. In Navigation Pane, Go to Supplier > Suppliers. Click Search to see the existing suppliers

| 📮 🕯 × 🛛 🗙 🖱 🔳                                                                                                    | · @ @ 🗒 😫 🏷 -                                                   | * - Supplie                   | rs - QNE Optimum              |                                    | z –             | ⊐ ×   |
|----------------------------------------------------------------------------------------------------|-----------------------------------------------------------------|-------------------------------|-------------------------------|------------------------------------|-----------------|-------|
| File Home Edit Task                                                                                                    | . Info View Tools Inquiry                                       | Maintenance                   |                               |                                    |                 |       |
| New Save Sa                                                                                                    | ave and Save and New Close $\checkmark$ Audit Online Trail Help | Reset View Variar<br>Settings | hts Record Next Record Search | Close                              |                 |       |
| Records Creation                                                                                                    | Save                                                            | View                          | Records Navigation            | Close                              |                 | ^     |
| Navigation 🕒 🗄 🗸 🗙                                                                                                    | ₩ * - Suppliers ×                                               |                               |                               |                                    |                 | •     |
| Supplier                                                                                                    | 🛷 Suppliers                                                     |                               |                               |                                    |                 |       |
| 🚚 Suppliers                                                                                                    | Supplier Name                                                   | 1                             |                               |                                    |                 | Sta A |
| Supplier Categories                                                                                                    |                                                                 |                               |                               |                                    |                 | Cat   |
| A Purchasers                                                                                                    | Control Account                                                 | 301-0000                      |                               | <ul> <li>Classification</li> </ul> |                 | Sta   |
| 🧮 Bills                                                                                                    | Supplier Code                                                   | Auto Generate                 | Auto C                        | code Deferred VAT                  |                 |       |
| An out-to petrolete                                                                                                    | TIN #                                                           | 0000                          | 1                             |                                    |                 |       |
| Dashboard                                                                                                    |                                                                 |                               | _                             |                                    |                 |       |
| 🕌 General Ledger                                                                                                    | Details Others Picture Notes F                                  | iles                          |                               |                                    |                 |       |
| & Customer                                                                                                    | Homepage                                                        |                               |                               |                                    |                 |       |
| Jupplier                                                                                                    | Address                                                         |                               | Contact                       |                                    | Misc            |       |
| Sales                                                                                                    | Substreet, Street                                               |                               | Contact Person                |                                    | Business Nature |       |
| ( Janua Janua Janu | Barangay, District/Municipality                                 | ·                             | Email                         |                                    | Area            |       |
| POS                                                                                                    | City / Province                                                 | ·                             | Phone #1                      |                                    | Term            |       |
| 🧋 🥥 🛃                                                                                                    | Country                                                         |                               | Phone #2                      |                                    | Purchaser       |       |

2. Look for the supplier to Inactive, then select by double clicking

|   | Acc #    | Nama                                 | A Dedictration # | Durchaear | Term    | Balance    | Statue |   |
|---|----------|--------------------------------------|------------------|-----------|---------|------------|--------|---|
| _ | ALL IT   |                                      |                  | Fuicidadi | Term    | Udidifice  | 313143 |   |
| T | REC      | R C                                  | RUC              | -         |         | -          |        |   |
|   | 301-A001 | ALI MANUFACTURING INC                | 006-225-478      | ALVIN     | 60 DAYS | 3,900,799  | ACTIVE |   |
|   | 301-B001 | BNC TECHNOLOGY INC                   | 009-889-029      | ALVIN     | C.O.D.  | 440,509.80 | ACTIVE |   |
| ۰ | 301-D001 | DELL ENTERPRISE INC.                 | 002-982-322      | ALVIN     | 60 DAYS | 1,027,334  | ACTIVE |   |
| 1 | 301-D002 | DIGITAL METAL INC.                   | 111-220-002      | ALVIN     | C.O.D.  | 34,430.00  | ACTIVE |   |
|   | 301-E001 | E-LINK HARDWARE SUPPLY INCORPORATION | 999-020-111      | JANE      | C.O.D.  | 103,608.00 | ACTIVE |   |
|   | 301-F001 | FUTURE I-TECH INC.                   | 009-001-222      | ALVIN     | C.O.D.  | 11,984.00  | ACTIVE |   |
|   | 301-K001 | KTA SUPPLIES, INC                    | 006-222-289      | ALVIN     | 30 DAYS | 101,361.00 | ACTIVE |   |
|   | 301-P001 | PERFECT TRADING INC.                 | 087-278-882      | JANE      | C.O.D.  | 240,512.00 | ACTIVE |   |
|   | 301-T002 | TECH COM CORPORATION                 | 009-881-222      | JANE      | 30 DAYS | 63,500.00  | ACTIVE |   |
|   | 301-T001 | TRIWAY INC.                          | 006-292-111      | JANE      | C.O.D.  | 46,676.00  | ACTIVE |   |
|   | 301-Y001 | YAP SERVICE, INC.                    | 009-991-689      |           | C.O.D.  | 3,300.00   | ACTIVE | F |

Unit 806 Pearl of the Orient Tower, 1240 Roxas Blvd., Ermita Manila, 1000 Philippines Tel. No.: +63 2 8567-4248, +63 2 8567-4253 Fax No.: +63 2 567-4250 Website: <u>www.qne.com.ph</u> Facebook: <u>https://www.facebook.com/QnEPH</u> Follow our Twitter and Instagram account: @qnesoftwareph

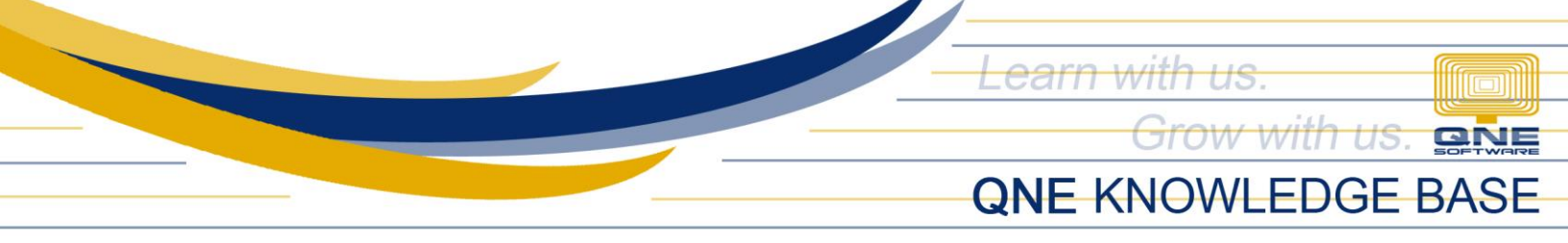

3. Click Status and choose INACTIVE.

| a Suppliers                                                                                    |                     |                                                             |                                   |                                                   |    |                                           |           |
|------------------------------------------------------------------------------------------------|---------------------|-------------------------------------------------------------|-----------------------------------|---------------------------------------------------|----|-------------------------------------------|-----------|
| Supplier Name                                                                                  | DELL ENTERPRISE     | INC.                                                        |                                   |                                                   |    | Start Date                                | 12/30 -   |
|                                                                                                |                     |                                                             |                                   |                                                   |    | Category                                  | DI +      |
| Control Account                                                                                | 301-0000            |                                                             | *                                 | Classification                                    | In | Status                                    | IN        |
| Supplier Code                                                                                  | 301-D001            |                                                             | Auto Code                         | Deferred VAT                                      |    |                                           | ACTIVE    |
| TIN #                                                                                          | 002-982- 0000       |                                                             |                                   |                                                   |    |                                           | SUSPENDED |
| Details Others Picture Notes                                                                   | iles www.dellent.co | m<br>Contact                                                |                                   | Mise                                              |    |                                           |           |
| Substreet, Street<br>Barangay, District/Municipality<br>City / Province<br>Country<br>Zip Code | 87 SAIM             | Contact Person<br>Email<br>Phone #1<br>Phone #2<br>Fax No 1 | VINCENT<br>858-09-89<br>890-87-09 | Business Nature Area Term Purchaser Account Group |    | COMPUTER ACCE.<br>LAG<br>60 DAYS<br>ALVIN | •         |

4. Click Save or Save and Close.

| 🚆 🛍 × 🛛 🗙 😋 🗂 × 🐨 🤅                       | ) 🗄 😫 🏷         | •                            | * 301-D0              | 001 - Suppliers - QNE Optimum |              |     |            | ä     | - |           | ×  |
|-------------------------------------------|-----------------|------------------------------|-----------------------|-------------------------------|--------------|-----|------------|-------|---|-----------|----|
| File Home Edit Task Info                  | View Too        | ols Inquiry                  | Maintenance           |                               |              |     |            |       |   |           |    |
| New Save Save and Close                   | Save and New    | Audit Online R<br>Trail Help | eset View<br>Settings | Previous Next Record Sear     | ch Close     |     |            |       |   |           |    |
| Records Creation Save                     |                 |                              | View                  | Records Navigation            | Close        |     |            |       |   |           | ^  |
| Suppliers                                 |                 |                              |                       |                               |              |     |            |       |   |           | •  |
| Supplier Name                             | DELL ENTERPRISE | E INC.                       |                       |                               |              |     | Start Date |       |   | 12/30     | 민님 |
|                                           |                 |                              |                       |                               |              | (   | Category   |       |   | DI •      |    |
| Control Account                           | 301-0000        |                              |                       | Classification                |              | In  | Status     |       |   | <u>IN</u> |    |
| Supplier Code                             |                 |                              |                       |                               |              |     |            |       |   |           |    |
| TIN# 002-982· 0000_                       |                 |                              |                       |                               |              |     |            |       |   |           |    |
| Details Others Picture Notes I Files Bank |                 |                              |                       |                               |              |     |            |       |   |           |    |
| Homepage                                  | www.dellent.co  | om                           |                       |                               |              |     |            |       |   |           |    |
| Address                                   |                 | Contact                      |                       |                               | Misc         |     |            |       |   |           |    |
| Substreet, Street                         | 87 SAINI        | Contact Per                  | son                   | VINCENT                       | Business Nat | ure | COMPUTER   | ACCE. |   |           |    |
| Barangay, District/Municipality           | LAGUNA          | Email                        |                       |                               | Area         |     | LAG        |       |   | *         |    |
| City / Province                           |                 | Phone #1                     |                       | 858-09-89                     | Term         |     | 60 DAYS    |       |   | Ŧ         |    |
| Country                                   |                 | Phone #2                     |                       |                               | Purchaser    |     | ALVIN      |       |   | *         |    |
| Zip Code                                  |                 | Fax No 1                     |                       | 890-87-09                     | Account Gro  | up  |            |       |   | -         |    |
|                                           |                 |                              |                       |                               |              |     |            |       |   |           |    |

Unit 806 Pearl of the Orient Tower, 1240 Roxas Blvd., Ermita Manila, 1000 Philippines Tel. No.: +63 2 8567-4248, +63 2 8567-4253 Fax No.: +63 2 567-4250 Website: <u>www.qne.com.ph</u> Facebook: <u>https://www.facebook.com/QnEPH</u> Follow our Twitter and Instagram account: @qnesoftwareph

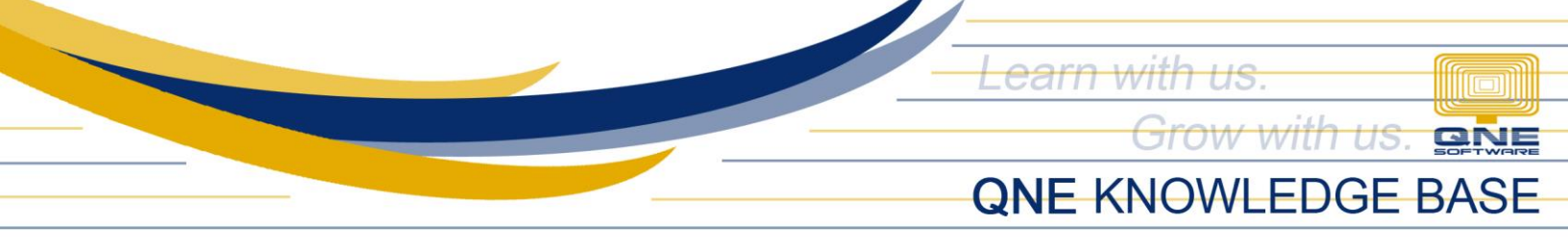

## Application:

In transaction form e.g., Purchase Invoice, Inactive supplier can no longer be seen in the Supplier List when searched.

| Supplier |     | Currency                                      | PHP  |            |            | Rate         |          |           | 1.0000000 | Exchange Rate |
|----------|-----|-----------------------------------------------|------|------------|------------|--------------|----------|-----------|-----------|---------------|
| rom      | Ту  | pe: Suppliers                                 |      |            |            | Doc Date     | 04/12/2  | 022       |           | · ···         |
| [erm     | Fin | d: Search                                     | 1    |            |            | Invoice No.  | BIL2204  | /001      |           | ¥             |
| ocation  | Ava | ailable records:                              |      |            |            | Supplier Inv | No.      |           |           |               |
| Project  |     | Supplier # Name                               |      |            |            | Deferred V   | AT 🔽 Tax | Inclusive |           |               |
|          | +   | 301-A001 ALI MANUFACTURING INC                |      |            |            |              |          |           |           |               |
| Scan     |     | 301-B001 BNC TECHNOLOGY INC                   | View | Variants • | ) 🕑 🚳 📭    | 1 - ⊿        |          |           |           |               |
| C St     |     | 301-D002 DIGITAL METAL INC.                   |      | NON        | Unit Price | Disc Am      | ount     | Tax C     | Tax       | WTax Code     |
|          |     | 301-E001 E-LINK HARDWARE SUPPLY INCORPORATION |      |            |            |              |          | 1         |           |               |
| _        |     | 301-F001 FUTURE I-TECH INC.                   |      |            |            |              |          |           |           |               |
|          |     | 301-K001 KTA SUPPLIES, INC                    |      |            |            |              |          |           |           |               |
|          |     | 301-P001 PERFECT TRADING INC.                 |      |            |            |              |          |           |           | L L           |
|          |     | 301-T002 TECH COM CORPORATION                 |      |            |            |              |          |           |           |               |
|          |     | 201 TODA TRIMAN INC                           |      |            |            |              |          | _         | _         |               |

*Note:* Make sure that Supplier has zero running balance when setting to Inactive, otherwise, Supplier related reports may have amount discrepancy.

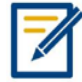

For further concerns regarding this matter, please contact support to assist you or create ticket thru this link <u>https://support.qne.com.ph</u>

Unit 806 Pearl of the Orient Tower, 1240 Roxas Blvd., Ermita Manila, 1000 Philippines Tel. No.: +63 2 8567-4248, +63 2 8567-4253 Fax No.: +63 2 567-4250 Website: <u>www.qne.com.ph</u> Facebook: <u>https://www.facebook.com/QnEPH</u> Follow our Twitter and Instagram account: @qnesoftwareph